### Download/Installation B&I Loanpack 2000, Version 1.1 for Windows NT & XP

## **INTRODUCTION**

Information that you are to type appears in <bodd> print

| ACTION | RESULT |
|--------|--------|
|        |        |

#### **PLEASE NOTE:**

- The current version of B&I LoanPack 2000, Ver. 1.0 must be removed from your PC before installing B&I LoanPack 2000, Ver. 1.1. Have your administrative user do this by the Add/Remove function under Control Panel.
- If you are a USDA CCE Windows NT user:
  - CCE CD #4 must be installed on your PC. To determine if CD #4 is installed, click on, *Start => Programs => USDA Applications => Utilities => Platform*. BuildNumber should read *CCE Software CD#4*.
  - If not, please have your Systems Administrator contact the State IRM for a copy of the CD.
  - If your State Office cannot locate or does not have a copy of the CD, contact Ross LiCausi:
    - Via e-mail at : ross.licausi@nfac.usda.gov
    - Via phone at: 301-504-4183
- (Private Sector Lenders Only) If you are a non-USDA Windows 95, 98, 2000, Me or NT user:
  - You must download Windows Installer from Microsoft at <u>www.microsoft.com/downloads</u>.
  - Please read carefully which Windows Installer is required for your PC since Windows NT and 2000 require different downloads.
  - USDA Rural Development are not responsible for software that is downloaded to your PC from Microsoft.
- Windows XP users are not required to download Windows Installer.

| 1. | Login as an Administrator      | Windows NT Desktop appears                                              |
|----|--------------------------------|-------------------------------------------------------------------------|
| 2. | Click on Netscape Communicator | Drop down screen displays                                               |
| 3. | Click on Netscape Navigator    | Profile Manager screen maybe displayed<br>or Netscape may start loading |

| Rural Development                                                             | B&I LoanPack 2000, Ver. 1.1                                                          | SIMB-IRM                                            |
|-------------------------------------------------------------------------------|--------------------------------------------------------------------------------------|-----------------------------------------------------|
| 4. Click on Start Communicator                                                | Netscape starts                                                                      |                                                     |
| 5. In the Location Window,                                                    | Rural Development S page appears.                                                    | oftware Download                                    |
| Type: <u>http://www.rdirm.usda.gov/</u><br>and press Enter                    | <u>simb</u>                                                                          |                                                     |
| 6. Click on <u>LINK</u> next to B&I<br>Loanpack 2000                          | B&I Loanpack 2000                                                                    | page appears                                        |
| <ol> <li>Click on <u>Download</u> next to B&amp;<br/>Loanpack 2000</li> </ol> | کا Unknown file type m                                                               | essage appears                                      |
| 8. Click on <i>Save File</i>                                                  | Save As screen appea                                                                 | ars                                                 |
| 9. Using the down arrow to the rig <i>Save in:</i> field, locate and click    | The Save in: field shown on the C: drive                                             | ould now contain [C:]                               |
| 10. Locate the <i>Temp</i> folder. Dou <i>Temp</i> folder.                    | ble-click on the The Save in: field sho<br>open folder and Tem<br>BI2000Setupv11.exe | ould now contain an<br>p. The File name: field<br>e |

11. Click on Save

The BI2000Setupv11.exe file is downloaded to the C:\TEMP folder on your PC

12. Exit out of Netscape.

# When downloading is completed, continue with the Installation Instructions.

# **Installation Instructions**

| ACTION |                                                                                                    | RESULT                                                                      |  |
|--------|----------------------------------------------------------------------------------------------------|-----------------------------------------------------------------------------|--|
| 1.     | Click on Start, Run                                                                                                    | The Run dialog box appears                                                  |  |
| 2.     | Click on Browse                                                                                                    | The Browse dialog box appears                                               |  |
| 3.     | Using the down arrow to the right of the <i>Look in:</i> field, locate and click on the C: drive                                                                                             | The Look in: field should now contain [C:]                                  |  |
| 4.     | Now locate the <i>Temp</i> folder. Double-click on <i>Temp</i> folder.                                                                                                    | The <i>Look in:</i> field should now contain an open folder and <i>Temp</i> |  |
| 5.     | Using the right and left arrows directly under<br>the folder and file names. Scroll either left or<br>right to locate install file BI2000Setupv11.exe.<br>Double-click on BI2000Setupv11.exe | The <i>Run</i> dialog box should now contain:<br>C:\TEMP\BI2000Setupv11.exe |  |
| 6.     | Click on <i>OK</i>                                                                                                    | B&I Loanpack Installation screen appears<br>Welcome screen appears          |  |
| 7.     | Click on Next                                                                                                    | Product Key screen appears                                                  |  |
| 8.     | USDA employees type: U3K55<br>Or<br>Lenders type: L34KJ                                                                                                    |                                                                             |  |
| 9.     | Click on Next                                                                                                    |                                                                             |  |
| 10     | Click on Next                                                                                                    | Start Installation screen appears<br>Files are copied                       |  |

### 11. Click on Yes

*Updating Configuration* message appears, then the Installation Complete box appears.

12. Click on Finish

B&I Icon displays on desktop